ให้ Unzip ไฟล์ที่ดาวน์โหลดมานี้ไปไว้ที่ใดที่หนึ่งก่อน เปิดโปรแกรมซ่อมฐานข้อมูลโดยเรียกไฟล์ Pdxrbld.exe (ก่อนเรียกโปรแกรมนี้เราต้องปิดโปรแกรมที่ฐานข้อมูลมีปัญหาก่อน)

| Select database                                                                         | Select <u>a</u> lias                                                                   |
|-----------------------------------------------------------------------------------------|----------------------------------------------------------------------------------------|
| By alias                                                                                | СОР                                                                                    |
|                                                                                         | Select directory Browse                                                                |
| C By directory                                                                          | C:\Program Files\Dreamsofts\Cargo Optimizer\E                                          |
| <u>rebuild scope</u><br>Don't rebuild<br>Rebuild corrupted tables<br>Rebuild all tables | <ul> <li>Pack tables</li> <li>Log to file</li> <li>Skip 'Verify table' step</li> </ul> |
| dv                                                                                      |                                                                                        |

1) ตัวเลือก Select database ใช้เลือกรูปแบบการเรียกฐานข้อมูลระหว่าง By alias (เรียกโดยใช้ชื่อ alias) และ By directory ในที่นี้ให้เราเลือกเป็นแบบ By alias

2) ทางฝั่งขวาเราจะต้องเลือกไปที่ชื่อ alias ของโปรแกรมที่ต้องการซ่อมแซม โดยมีรายชื่อของ alias ดังต่อไปนี้

| โปรแกรม          | ชื่อ alias       |
|------------------|------------------|
| Boxes in a box   | Boxes            |
| Cargo Optimizer  | СОР              |
| Panel Optimizer  | Panel Optimizer  |
| Linear Optimizer | BarCut           |
| Package Designer | Package Designer |

3) ตัวเลือก Rebuild scope ให้เราเลือกไปที่ Rebuild corrupted tables เพื่อซ่อมเฉพาะฐานข้อมูลที่พบว่ามี ปัญหา

4) ตัวเลือก Pack tables ให้เช็คถูกเพื่อทำการย่อขนาดฐานข้อมูลด้วย

5) กดปุ่ม Start เพื่อเริ่มซ่อมฐานข้อมูล